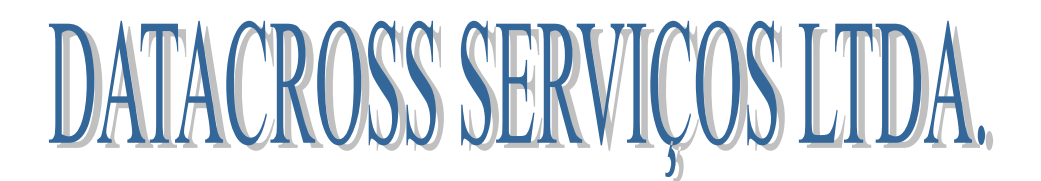

## PROCEDIMENTOS PARA O DESTINATÁRIO BAIXAR OS ARQUIVOS XML

IMPORTANTE: PARA QUE O DESTINATÁRIO CONSIGA BAIXAR OS ARQUIVOS XML O EMITENTE PRECISA TER UMA CONTA PARA ENVIAR ESTES ARQUIVOS, SE O SEU FORNECEDOR AINDA NÃO TEM ESTA CONTA NÃO SERÁ POSSÍVEL BAIXAR OS ARQUIVOS.

O primeiro passo que o destinatário deve realizar é o cadastro, ao entrar no site <u>http://www.arquivosxml.com.br</u> deve-se clicar no texto que fica ao lado esquerdo abaixo do menu NFe Destinatários.

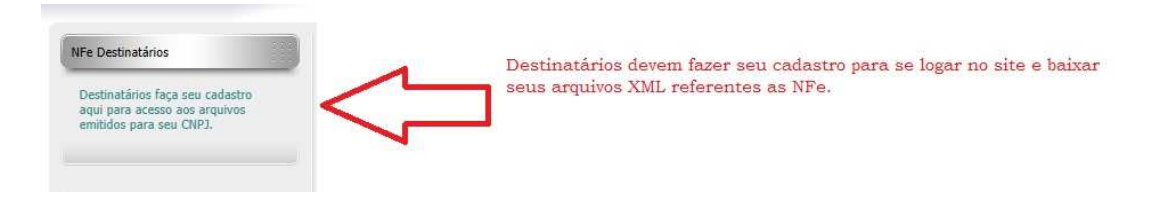

Após clicar no link (<u>Destinatários faça seu cadastro aqui para acesso aos arquivos</u> emitidos para seu CNPJ.)

A tela abaixo surgirá e o cadastro deverá ser completado com todos os campos preenchidos e válidos.

| NFe Destinatários                                        | CADASTRAMENTO                                                                                              |                                                                   | Login Destinatário                                                                              |
|----------------------------------------------------------|----------------------------------------------------------------------------------------------------|-------------------------------------------------------------------|-------------------------------------------------------------------------------------------------|
| Destinatários faça seu cadastro                          | Nome:                                                                                                    | *                                                                 | Para demonstração utilize login:                                                                |
| aqui para acesso aos arquivos<br>emitidos para seu CNPJ. | (CNPJ):                                                                                                    | *                                                                 | (CNPJ)                                                                                          |
|                                                          | E-mail:                                                                                                    | *                                                                 | Senha                                                                                           |
| Contrate Já                                              | Senha:                                                                                                    | *                                                                 | Lembrar-me 🥅                                                                                    |
|                                                          | Verificar Senha:                                                                                           | *                                                                 | Esqueceu sua senha?                                                                             |
| RS<br>450,90<br>mensais                                  | Campos marcados com um asterisco (*) são obrigatórios.                                                     |                                                                   | Senha<br>Lembrar-me<br>Logn<br>Esqueceu sua senha?<br>Esqueceu seu nome de usuá<br>Registrar-se |
|                                                          | Tela de cadastro do destinatário. A link de ativação para evitar que ou Após a confirmação no link de ativ | Após se cadastrar o<br>utras pessoas posse<br>ação o destinatário | o destinatário receberá um<br>um acessar seus arquivos.<br>o poderá se logar ao lado.           |

Após o término do cadastro o destinatário receberá um link de ativação. Após confirmar sua intenção de cadastro no link o destinatário poderá se logar no site no espaço destinado ao lado direito em Logon Destinatário.

Após se logar a barra de menus superior exibirá um botão com o nome DESTINATÁRIO (como na imagem abaixo), o usuário deve clicar neste botão para exibição dos seus arquivos.

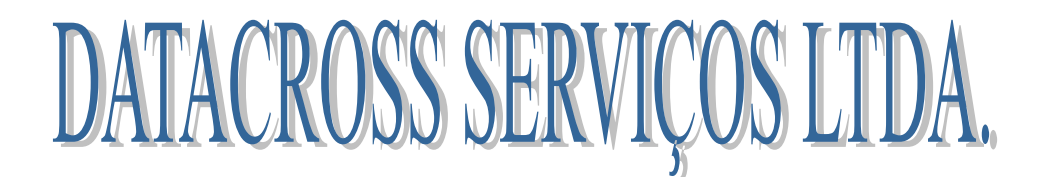

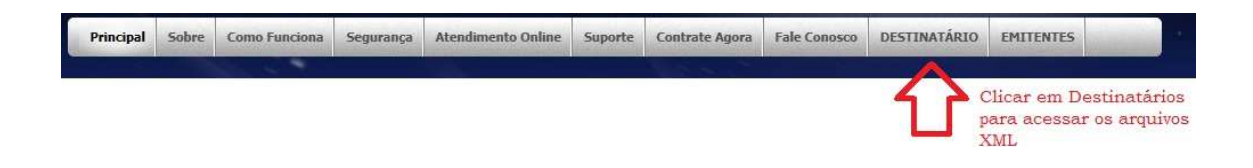

Abaixo um exemplo de como os arquivos XML da NFe emitidas ficaram a disposição do destinatário por 5 anos para download.

| NOTAS EMITIDAS PARA SUA EMPRESA:                                                                                      | Login Destinatário                                                                                                    | lo no site |
|----------------------------------------------------------------------------------------------------|----------------------------------------------------------------------------------------------------|------------|
| RAIZ: empresas<br>BUSCANDO POR: teste                                                                                 | Olá Usuário Teste,<br>Logout                                                                                              |            |
| PASTA: empresas/00671335000131/teste   /NFe3500000000000000002 teste.xml   /NFe35000000000000000000000000000000000000 | Arquivos XML referentes ao CNPJ do<br>destinatário, pode ser feito download a<br>qualquer momento , fica disponível por S | 5 anos.    |

Basta clicar sobre o arquivo desejado para que este seja aberto ou baixado no computador destino, conforme necessidade do usuário.